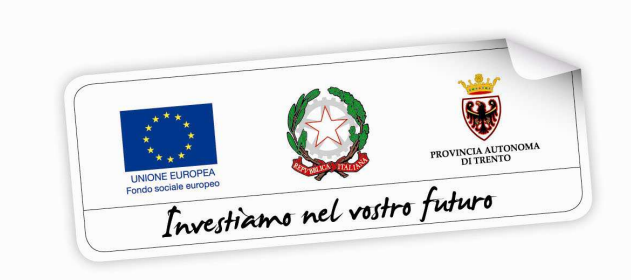

Programma operativo Fondo sociale europeo 2014 – 2020 della Provincia Autonoma di Trento

## PROGRAMMA MoVE – Mobilità verso l'Europa

# GUIDA ALLA PROCEDURA INFORMATICA PER <u>L'ISCRIZIONE</u> AL PROGRAMMA MOVE

Maggio 2018

performer P

## INDICE

| 1 | . AC | CESSO ALLA PROCEDURA                 | 1 |
|---|------|--------------------------------------|---|
|   | 1.1. | PASSWORD SMARRITA                    | 1 |
| 2 | . DO | MANDA DI ISCRIZIONE                  | 3 |
| 3 | . со | NFERMA DEFINITIVA E STAMPA DOCUMENTI | 5 |

## **1. ACCESSO ALLA PROCEDURA**

Per operare sulla procedura di iscrizione al programma MoVE i richiedenti dovranno accedere al sito

https://fse.provincia.tn.it/

selezionare OPPORTUNITÀ PER LE PERSONE > Interventi nell'ambito del Piano Trentino Trilingue > MoVE - Mobilità verso l'Europa

ed effettuare l'accesso come utenti registrati **utilizzando le stesse credenziali di** accesso con le quali si è proceduto ad inserire la domanda di adesione al programma MoVE.

| Provincia Autonoma di Trento                                                                                                    |                                                                                  | A+ A-                        |  |  |
|----------------------------------------------------------------------------------------------------|----------------------------------------------------------------------------------|------------------------------|--|--|
|                                                                                                    | Il Fondo Sociale Europeo in Trentino                                             | Investimme nel vestre future |  |  |
| Dove sei: Home-Page                                                                                                    |                                                                                  |                              |  |  |
| Benvenuto nella pr                                                                                                    | ocedura informatica per la compilazione della domanda al progetto "MoVE Mobilità | Verso l'Europa"              |  |  |
| Per accedere alia procedura devi registrarti. Se sei già in possesso dello username e della password per altre procedure dei sistema (come ad esempio plano trilingue mobilità all'estero), devi utilizzare le medesime credenziali oppure, se smarrite, recuperarle con l'apposita procedura. |                                                                                  |                              |  |  |
| REGISTRAZIONE ACCE                                                                                                    | SSO UTENTI REGISTRATI                                                            |                              |  |  |

## 1.1. PASSWORD SMARRITA

Se si è smarrita la password è possibile procedere con la richiesta tramite il link <u>Ho</u> <u>smarrito la password</u> presente nella schermata di login.

Si ricorda che lo username è il codice fiscale.

| Provincia Autonoma di Trento                                     |                                                                       |  |  |  |  |  |
|------------------------------------------------------------------|-----------------------------------------------------------------------|--|--|--|--|--|
|                                                                  | Il Fondo Sociale Europeo in Trentino                                  |  |  |  |  |  |
| Dove sei: <u>Home-Page &gt; Area riservata</u> > Registrazione n | Dove sei: Home-Page > Area riservata > Registrazione nuovo utente web |  |  |  |  |  |
| -Area riservata                                                  |                                                                       |  |  |  |  |  |
| Username (codice fiscale)                                        | Nome utente                                                           |  |  |  |  |  |
| Password                                                         |                                                                       |  |  |  |  |  |
|                                                                  | LOGIN                                                                 |  |  |  |  |  |
| Ho smarrito la password                                          |                                                                       |  |  |  |  |  |
| Non hai un account? <u>Registrati</u>                            |                                                                       |  |  |  |  |  |

Cliccando il link <u>Ho smarrito la Password</u> si aprirà la schermata nella quale inserire nome e cognome e il codice fiscale.

| Dove sei: Home-Page                                                                                                    |                                    |  |  |  |  |
|----------------------------------------------------------------------------------------------------|------------------------------------|--|--|--|--|
| La procedura non prevede il recupero della Password.<br>Tuttavia è possibile procedere con il ripristino del proprio account compilando correttamente i dati della seguente maschera.<br>Dopo l'invio dei dati riceverete una e-mail contenente il collegamento cifrato per inserire la nuova password personale. |                                    |  |  |  |  |
| CREDENZIALI UTENTE                                                                                                    |                                    |  |  |  |  |
| Dati utente                                                                                                    | Dati utente                        |  |  |  |  |
| Nome                                                                                                    | indicare il proprio nome           |  |  |  |  |
| Cognome                                                                                                    | indicare il proprio cognome        |  |  |  |  |
| Codice fiscale                                                                                                    | indicare il proprio codice fiscale |  |  |  |  |
| TORNA INDIETRO RICHIEDI                                                                                                    |                                    |  |  |  |  |

La procedura non prevede il recupero della Password ma vi permette di inserire una nuova password personale.

Inviando la richiesta tramite il pulsante **richiedi** si riceverà una e-mail all'indirizzo email comunicato con la procedura di registrazione, contenente il collegamento cifrato per inserire la nuova password personale.

## 2. DOMANDA DI ISCRIZIONE

Dopo aver fatto il login, si accede nella procedura per la compilazione della richiesta di iscrizione al programma MoVE.

La videata riporta tutte le informazioni e i passaggi necessari per concludere l'iscrizione.

| utente collegato                                                                                                    |                                                                                                    |                 |                          |  |
|----------------------------------------------------------------------------------------------------|----------------------------------------------------------------------------------------------------|-----------------|--------------------------|--|
| Nome e cognome                                                                                                    |                                                                                                    | Codice fiscale  |                          |  |
| 10 domanda corrence                                                                                                    |                                                                                                    |                 | Lista domande presentate |  |
|                                                                                                    | PROGRAMMA MOVE - AN                                                                                  | NO 2018         |                          |  |
|                                                                                                    |                                                                                                    |                 |                          |  |
| Sentile                                                                                                    |                                                                                                    |                 |                          |  |
| al fine di formalizzare <u>l'iscrizione</u> al Programma MoVE - anno 2018, ti r                                                                                                    | cordiamo sia necessario effettuare tutti i seguenti passago                                          | i:              |                          |  |
| 1) compilare e confermare il modulo della <i>Domanda di iscrizione</i> online. Star                                                                                                    | apare detto modulo e sottoscriverlo.                                                                 |                 |                          |  |
| 2) effettuare il versamento della quota di compartecipazione a tuo carico, n                                                                                                    | ella misura di euro 900,00 tramite bonifico bancario alle segue                                      | nti coordinate: |                          |  |
| Intestatario:                                                                                                    | ARIS srl - MOBILITA' ESTERO                                                                          |                 |                          |  |
| Codice IBAN:                                                                                                    | IT 37 R 08120 01802 000004406541                                                                     |                 |                          |  |
| Istituto d'appoggio:                                                                                                    | CASSA RURALE DI LAVIS - VALLE DI CEMBRA                                                              |                 |                          |  |
| Causale:                                                                                                    | "COGNOME e NOME del partecipante<br>CODICE IDENTIFICATIVO PERSONALE*<br>Compartecipazione MoVE 2018" |                 |                          |  |
| <ul> <li>3) compilare il Modulo "Dati identificativi deposito cauzionale" nelle parti relative alla Banca d'appoggio e al numero seriale dell'assegno (stampa e compilazione a mano);</li> <li>4) Consegnare presso gli uffici della Struttura Multifunzionale Ad Personam di Trento, in via Pranzelores 69, in orario 9.00 - 17.30, la seguente documentazione;</li> <li>Modulo/Domanda di Iscrizione, debitamente compilato e firmato; - passaggio 1)</li> <li>Ricevuta contabile dell'avvenuto versamento bancario della quota di partecipazione; - passaggio 2)</li> <li>Assegno bancario o dircolare, a titolo di deposito cauzionale, dell'importo di Euro 1.000,00 intestato ad "ARIS srl"; - passaggio 3)</li> <li>Modulo "Dati identificativi deposito cauzionale", passaggio 4)</li> </ul> |                                                                                                    |                 |                          |  |
| Il Beneficiario che non abbia effettuato l'iscrizione entro i termini pre                                                                                                    | visti dall'Avviso <b>sarà considerato rinunciatario a tutti c</b>                                    | li effetti.     |                          |  |
| CONTATTI                                                                                                    |                                                                                                    |                 |                          |  |
| Ad Personam - Struttura Multifunzionale<br>Territoriale dell'Ufficio Fondo Sociale Europeo<br>Via Pranzelores, 69 - 38121 Terroto<br>N. verde: 800.163.870 - fax 0461.390707<br>sito web: www.fseprovinca.it.nt.<br>e-mail: adpersonam.fse@provincia.tn.it                                                                                                    |                                                                                                    |                 |                          |  |
| Per proseguire con l'iscrizione dicca il pulsante Domanda di iscrizione                                                                                                    |                                                                                                    |                 |                          |  |

Per procedere con l'iscrizione cliccare sul pulsante "Domanda di Iscrizione".

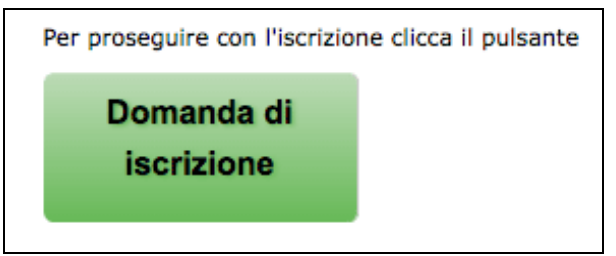

#### Il sistema aprirà la pagina di richiesta iscrizione per il periodo assegnato.

| utente collegato                                                                                                    |                                     |                                         |                              |                |           |      |                    |
|----------------------------------------------------------------------------------------------------|-------------------------------------|-----------------------------------------|------------------------------|----------------|-----------|------|--------------------|
| Nome e cognome<br>ID domanda corrente                                                                                     |                                     |                                         |                              | Codice fiscale |           |      |                    |
|                                                                                                    |                                     |                                         | Lista domande presentate     |                |           |      |                    |
|                                                                                                    |                                     |                                         |                              | _              |           |      |                    |
|                                                                                                    |                                     | PROGRAMMA MOVE                          | - ANNO 201                   | 8              |           |      |                    |
| -                                                                                                    |                                     | Dati Anagrafici del                     | Partecipante                 |                |           |      |                    |
| Cognome<br>M                                                                                                    | Nome<br>T                           | Codice Fiscale                          |                              |                |           |      |                    |
| Sesso                                                                                                    | Data di nascita                     | Provincia di nascita Comune di nascita  |                              |                |           |      |                    |
| Cittadinanza                                                                                                    |                                     | Seconda cittadinanza                    |                              |                | Trento    |      |                    |
| ITALIA                                                                                                    |                                     |                                         |                              |                |           |      |                    |
|                                                                                                    |                                     | Indirizzo di re                         | sidenza                      |                |           |      |                    |
| Indirizzo residenza                                                                                                    |                                     |                                         | C.A.P.                       |                | Provincia | Com  | to                 |
| via.                                                                                                    |                                     | Indirizzo di da                         | micilio                      |                | IN        | Then | 10                 |
| Indirizzo domicilio                                                                                                    |                                     |                                         | CAP                          |                | Provincia | Corr | une                |
| India 1220 domicilio                                                                                                    |                                     |                                         | C.P.F.                       |                | rivencia  | com  |                    |
|                                                                                                    |                                     |                                         |                              |                |           |      |                    |
| Indirizzo di posta elettronica                                                                                            |                                     | Indirizzo posta elettronica certificata |                              |                | Telefo    | ino  | Cellulare          |
|                                                                                                    |                                     |                                         |                              |                |           |      |                    |
|                                                                                                    |                                     |                                         |                              |                |           |      |                    |
|                                                                                                    |                                     | CONFERM                                 | AA.                          |                |           |      |                    |
|                                                                                                    |                                     | conferma l'iscrizione alla se           | eguente iniziativa:          |                |           |      |                    |
|                                                                                                    |                                     | INIZIATIVA 9 - TEDESCO TIRO             | CINIO 8 SETTIM               |                |           |      |                    |
|                                                                                                    |                                     |                                         |                              |                |           |      |                    |
|                                                                                                    |                                     |                                         | Nuovo istituto ospitante     |                |           |      |                    |
|                                                                                                    |                                     | PERIODO:                                | dal 26/08/2018 al 15/12/2018 |                |           |      |                    |
|                                                                                                    |                                     |                                         | 62 ore                       |                |           |      |                    |
|                                                                                                    |                                     |                                         |                              |                |           |      |                    |
|                                                                                                    |                                     | COMUNIT                                 | <b>5</b> 4                   |                |           |      |                    |
|                                                                                                    |                                     | COMONI                                  | LA                           |                |           |      |                    |
| nome e cognome della persona c                                                                                            | da contattare in caso di emergenza: | (campo obbligatorio)                    |                              |                |           |      |                    |
| telefono della persona da contattare in caso di emergenza: (campo obbligatorio)                                           |                                     |                                         |                              |                |           |      |                    |
| di essere fumatore: (campo obbligatorio)                                                                                  |                                     |                                         |                              | 🔘 Si 🔘 No      |           |      |                    |
| di avere le seguenti restrizioni alimentari :                                                                             |                                     |                                         |                              |                |           |      |                    |
| di avere le seguenti allergie:                                                                                            |                                     |                                         |                              |                |           |      |                    |
| di soffrire delle seguenti patologie in relazione alle quali è necessaria la segnalazione e/o l'assunzione di medicinali: |                                     |                                         |                              |                |           |      |                    |
| altre informazioni che ritiene utile comunicare:                                                                          |                                     |                                         |                              |                |           |      |                    |
|                                                                                                    |                                     |                                         |                              |                |           |      |                    |
| Indietro                                                                                                    |                                     |                                         |                              |                |           |      | Conferma e procedi |
|                                                                                                    |                                     |                                         |                              |                |           |      |                    |

#### Per procedere con l'iscrizione, è necessario:

#### • compilare la sezione "Comunica"

| COMUNICA                                                                                                    |           |  |
|----------------------------------------------------------------------------------------------------|-----------|--|
| nome e cognome della persona da contattare in caso di emergenza: (campo obbligatorio)                                     |           |  |
| telefono della persona da contattare in caso di emergenza: (campo obbligatorio)                                           |           |  |
| di essere fumatore: (campo obbligatorio)                                                                                  | ◯ Si ◯ No |  |
| di avere le seguenti restrizioni alimentari :                                                                             |           |  |
| di avere le seguenti allergie:                                                                                            |           |  |
| di soffrire delle seguenti patologie in relazione alle quali è necessaria la segnalazione e/o l'assunzione di medicinali: |           |  |
| altre informazioni che ritiene utile comunicare:                                                                          |           |  |

**NOTA:** le prime tre comunicazioni sono da compilare obbligatoriamente, mentre le restanti sono facoltative.

• sottoscrivere la richiesta tramite il pulsante

Conferma e procedi

## **3. CONFERMA DEFINITIVA E STAMPA DOCUMENTI**

Dopo aver confermato il modulo di iscrizione con il pulsante Conferma e procedi
, la procedura predispone i documenti in PDF che dovranno essere scaricati e stampati:

- Modulo di Iscrizione
- Dati identificativi deposito cauzionale
- eventuale documentazione relativa all'istituto ospitante e alla destinazione ricevuta.

Al fine di formalizzare l'iscrizione dovrai effettuare tutti i seguenti passaggi:

1. <u>scaricare</u> dopo la conferma della domanda di iscrizione <u>TUTTA la</u> <u>documentazione</u> predisposta dal sistema;

| PROGRAMMA MOVE - ANNO 2018                                                                                                    |                                                                                                    |  |  |  |
|----------------------------------------------------------------------------------------------------|----------------------------------------------------------------------------------------------------|--|--|--|
| Gentile                                                                                                    | Castle                                                                                                  |  |  |  |
| al fine di formalizzare l'iscrizione al Programma MoVE - anno 2018, ti ricordi                                                                                                    | amo sia necessario effettuare tutti i sequenti passaqqi:                                                |  |  |  |
|                                                                                                    |                                                                                                    |  |  |  |
| Stampare Modulo di Iscrizione sottoscriverio.     Stampartecinazione a tuo carico nella n                                                                                                    | nicura di euro 900 00 tramite honifico haorario alle cenuenti coordinate:                               |  |  |  |
| Intestatario:                                                                                                    |                                                                                                    |  |  |  |
| Codice IRAN:                                                                                                    |                                                                                                    |  |  |  |
| Cource (bow)                                                                                                    | IT 37 R 08120 01802 000004406541                                                                        |  |  |  |
| Istituto d'appoggio:                                                                                                    | CASSA RURALE DI LAVIS - VALLE DI CEMBRA                                                                 |  |  |  |
| Causale:                                                                                                    | * COGROME e NOME de la partecipante<br>CODICE IDENTIFICATIVO PERSONALE*<br>Compartecipazione MoVE 2013* |  |  |  |
| A) Consegnare presso gli uffici della Struttura Multifunzionale Ad Personam di Trento, in via Pranzelores 69, in orario 9.00 - 17.30, la seguente documentazione:  Modulo/Domanda di Iscrizione, debitamente compilato e firmato; - passaggio 2)  Ricevuta contabile dell'avvenuto versamento bancario della quota di partecipazione; - passaggio 2)  Assegno bancario o circolare, a titolo di deposito cauzionale, dell'importo di Euro 1.000,00 intestato ad "ARIS srl"; - passaggio 3)  Modulo "Dati identificativi deposito cauzionale": passaggio 4). |                                                                                                    |  |  |  |
| CONTATTI<br>Ad Personam - Struttura Multifunzionale<br>Territoriale dell'Ufficio Fondo Sociale Europeo<br>Via Pranzelores, 69 - 38121 Trento<br>N.verde: 800 163 870 - fax 0461 390707<br>sito web: www.fsa.provincia.t.n.it<br>e-mali: adpersonam.fse@provincia.t.n.it                                                                                                    |                                                                                                    |  |  |  |
| Lista domande Profilo account web × Logout                                                                                                    |                                                                                                    |  |  |  |

- effettuare il versamento della quota di compartecipazione a tuo carico tramite bonifico bancario alle coordinate indicate;
- compilare il Modulo "<u>Dati identificativi deposito cauzionale</u>" che avrai scaricato dalla procedura nelle parti relative alla Banca d'appoggio e al numero seriale dell'assegno;

- 4. Consegnare presso gli uffici della Struttura Multifunzionale Ad Personam di Trento, in via Pranzelores 69, in orario 9.00 17.30, la seguente documentazione:
  - Modulo/Domanda di Iscrizione, debitamente compilato e firmato; passaggio
     1)
  - Ricevuta contabile dell'avvenuto versamento bancario della quota di partecipazione; - passaggio 2)
  - Assegno bancario o circolare, a titolo di deposito cauzionale, dell'importo di Euro 1.000,00 intestato ad "ARIS srl"; - passaggio 3)
  - Modulo "Dati identificativi deposito cauzionale"- passaggio 4).

Il Beneficiario che non abbia effettuato l'iscrizione entro i termini previsti dall'Avviso **sarà considerato rinunciatario a tutti gli effetti**.